# Release Notes Medtech32

## New Zealand Formulary (BPACNZRx) Integration

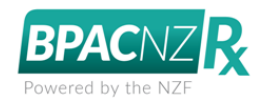

**Repeating Medications** 

(February 2020)

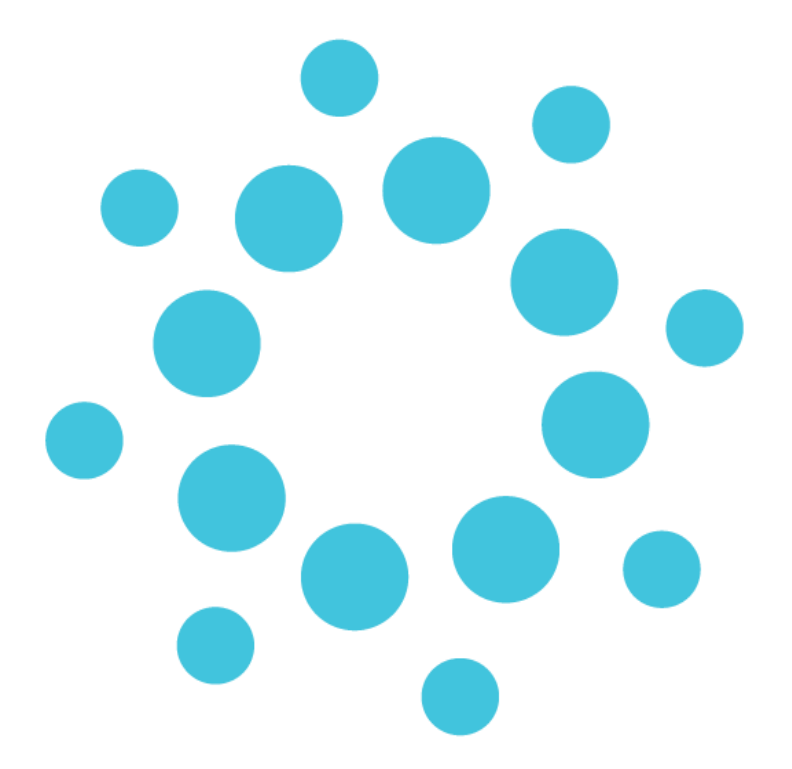

These release notes contain important information for Medtech32 users. Please ensure that they are circulated amongst all relevant staff. We suggest that this document is filed safely for future reference.

## Contents

|  | Steps to remap a Medication record when selected for repea | ing 3 |
|--|------------------------------------------------------------|-------|
|--|------------------------------------------------------------|-------|

# Steps to remap a Medication record when selected for repeating

Selecting to repeat an existing MIMS based Medication (or multiple Medications) that requires mapping to an NZF based Medication (medication displayed in italics) will require you to check and complete the following actions:

#### 1. Select patient Medications to Repeat

Select an existing MIMS based Medication (or multiple Medications) to repeat for a patient that requires mapping to an NZF based Medication. The existing MIMS based Medications that require mapping are those that are displayed in italics in the Patient Medication list.

| ۲   | Patient Medica | tions                                  |     | - 8                       | × |
|-----|----------------|----------------------------------------|-----|---------------------------|---|
| 6   | 1              | 🛛 🗹 🔛 🎬 🚟 🗎 👘                          |     |                           |   |
| Rep | Date           | Drug Name                              | Qty | Directions                | ^ |
|     | 26 Mar 2018    | Amoxycillin 250mg Cap                  | 12  | 1 caps, Three Times Daily |   |
|     | 26 Mar 2018    | Amoxycillin 250mg Cap                  | 12  | 1 caps, Three Times Daily |   |
|     | 26 Mar 2018    | Atorvastatin 10mg Tab                  | 12  | 1 tabs, Three Times Daily |   |
|     | 26 Jan 2018    | Simvastatin 10mg Tab                   | 12  | 1 tabs, Three Times Daily |   |
|     | 5 Dec 2018     | Rivaroxaban 10mg Tab [15]              | 12  | 1 tabs, Three Times Daily |   |
|     | 24 Aug 2018    | Nidazolam Maleate 7.5mg Tab            | 0   |                           |   |
|     | 24 Aug 2018    | Lorazepam 4mg/1ml Inj (section 29)     | 0   |                           |   |
|     | 24 Aug 2018    | Diazepam 10mg/10ml Elixir (section 29) | 12  | 1, Three Times Daily      |   |
|     | 15 Aug 2018    | Warfarin Sodium 1 mg Tab               | 12  | 1 tabs, Three Times Daily |   |
|     | 12 Feb 2018    | Amoxycillin 250mg Cap                  | 12  | 1 caps, Three Times Daily |   |
|     | 18 Jan 2018    | Penicillamine 125mg Tab                | 12  | 1 tabs, Three Times Daily |   |
|     | 28 Nov 2017    | Amoxycillin 250mg Cap                  | 12  | 1 caps, Three Times Daily |   |
|     | 28 Nov 2017    | Paracetamol 120mg/5ml Oral Susp        | 15  | 15 mls, Immediately       |   |
|     | 15 Nov 2017    | Panadol 125mg Supp                     | 0   | 25 sup, Immediately       |   |
|     | 15 Nov 2017    | Amoxycillin 250mg Cap                  | 12  | 1 caps, Three Times Daily | v |

#### 2. Use the Drug Map screen to identify the closest NZF based Medication

On trying to repeat an existing MIMS based patient Medication (displayed in italics), the closest NZF based Medication matches will be listed for selection.

| C<br>This medication is from<br>Please select a new medication from the list o<br>I⊽ popy prescribing details from old medication | WARNING<br>Quetiapine Fumarate<br>the old database and cann<br>of alternatives below or clic! | not be prescribed.<br>< 'Search' to select from tl | ne full drug | g list.          |    |
|----------------------------------------------------------------------------------------------------|-----------------------------------------------------------------------------------------------|----------------------------------------------------|--------------|------------------|----|
| SA Drugs: 🗖 Subsidised: 🔽                                                                                                    |                                                                                               |                                                    |              |                  |    |
| 🕜 Exclude drugs in sports prohibited at All times 🥅                                                                               | in Competition only 🥅                                                                         | in selected sports                                 | Rx Safe      | ety <u>I</u> nfo | 2  |
| Brand/Generic                                                                                                    | Form                                                                                          | Brand                                              |              | Sub              | ~  |
| Quetiapine 100 Mg Tablet (Dp-Quetiapine)                                                                                          | Tablet                                                                                        | DP-QUETIAPINE                                      |              |                  | Î. |
| Quetiapine 100 Mg Tablet (Auro-Quetiapine)                                                                                        | Tablet                                                                                        | AURO-QUETIAPINE                                    |              |                  |    |
| Quetiapine 100 Mg Tablet (Seroquel)                                                                                               | Tablet                                                                                        | SEROQUEL                                           |              |                  |    |
| Quetiapine 100 Mg Tablet (Quetapel)                                                                                               | Tablet                                                                                        | QUETAPEL                                           |              |                  |    |
| Quetiapine 200 Mg Tablet (Dp-Quetiapine)                                                                                          | Tablet                                                                                        | DP-QUETIAPINE                                      |              |                  |    |
| Quetiapine 200 Mg Tablet (Auro-Quetiapine)                                                                                        | Tablet                                                                                        | AURO-QUETIAPINE                                    |              |                  |    |
| Quetiapine 200 Mg Tablet (Seroquel)                                                                                               | Tablet                                                                                        | SEROQUEL                                           |              |                  |    |
| Quetiapine 200 Mg Tablet (Quetapel)                                                                                               | Tablet                                                                                        | QUETAPEL                                           |              |                  |    |
| Quetiapine 25 Mg Tablet (Dp-Quetiapine)                                                                                           | Tablet                                                                                        | DP-QUETIAPINE                                      |              |                  |    |
| Quetiapine 25 Mg Tablet (Auro-Quetiapine)                                                                                         | Tablet                                                                                        | AURO-QUETIAPINE                                    |              |                  |    |
| Quetiapine 25 Mg Tablet (Seroquel)                                                                                                | Tablet                                                                                        | SEROQUEL                                           |              |                  | 1  |
| Strength                                                                                                    |                                                                                               | P                                                  | rice         | PML              | 1  |
| quetiapine 25 mg tablet                                                                                                    |                                                                                               |                                                    | 1.79         |                  |    |
| quetiapine 100 mg tablet                                                                                                    |                                                                                               |                                                    | 0.00         |                  |    |
| quetiapine 200 mg tablet                                                                                                    |                                                                                               |                                                    | 0.00         |                  |    |
| quetiapine 300 mg tablet                                                                                                    |                                                                                               |                                                    | 0.00         |                  |    |
|                                                                                                    |                                                                                               |                                                    |              |                  |    |
|                                                                                                    | OK Durid                                                                                      |                                                    | . 1          | 11-1             |    |

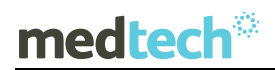

Select the most suitable NZF based medication and strength (if it is not the one that has been selected automatically for you).

The checkbox 'Copy prescribing details from old medication' is ticked by default to preserve dosage, frequency, period, mitte and classification values in the existing MIMS based patient Medication record.

| ug Map                                                                                                    |
|----------------------------------------------------------------------------------------------------|
| WARNING<br>Quetiapine Fumarate   This medication is from the old database and cannot be prescribed.   Please select a new medication from the list of alternatives below or click 'Search' to select from the full drug list.   Image: Computer Section of Medication |

#### (OR)

#### 2. Use the Drug Search screen to identify the closest NZF based Medication

If there are no suitable NZF based Medication matches, then the **Drug Search** window can be launched by clicking the 'Search' button at the bottom of the Drug Map screen.

| Strength                 | Price                                                             | PML          | ^            |
|--------------------------|-------------------------------------------------------------------|--------------|--------------|
| quetiapine 25 mg tablet  | 1.79                                                              |              |              |
| quetiapine 25 mg tablet  | 0.00                                                              |              |              |
| quetiapine 100 mg tablet | 0.00                                                              |              |              |
| quetiapine 200 mg tablet | 0.00                                                              |              |              |
| quetiapine 300 mg tablet | 0.00                                                              |              |              |
|                          |                                                                   |              | $\mathbf{v}$ |
|                          | <u>D</u> K <u>B</u> rand <u>NZF</u> <u>S</u> earch <u>C</u> ancel | <u>H</u> elp | ,            |

Select the most suitable NZF based medication and strength.

| Drug Search                                                                  |           |           |             |             |            |           |                  | Х  |
|------------------------------------------------------------------------------|-----------|-----------|-------------|-------------|------------|-----------|------------------|----|
| Quick Advanced                                                               |           |           |             |             |            |           |                  |    |
| Drug Name: QUETIAPINE                                                        | 9         | earch     |             |             |            |           |                  |    |
| C Personal @ Brand/Generic                                                   |           |           |             |             | ĥ          | nclude Ir | nactive:         |    |
| SA Drugs: 🗖 Subsidised: 🥅                                                    |           |           |             |             |            |           |                  |    |
| 🕜 Exclude drugs prohibited in sports at all times $\square$ in selected spor | ts 🔲 in C | ompetitio | on∏         |             |            | Rx S      | afety <u>I</u> n | fo |
| Brand/Generic                                                                | Fo        | rm        | Brand       |             |            |           | Sub              | ~  |
| Quetiapine 25 Mg Tablet (Auro-Quetiapine)                                    | Ta        | blet      | AURO        | -QUETIAPINE |            |           |                  | í. |
| Quetiapine 25 Mg Tablet (Dp-Quetiapine)                                      | Ta        | blet      | DP-QL       | JETIAPINE   |            |           |                  |    |
| Quetiapine 100 Mg Tablet (Auro-Quetiapine)                                   | Ta        | blet      | AURO        | -QUETIAPINE |            |           |                  | Ì. |
| Quetiapine 100 Mg Tablet (Dp-Quetiapine)                                     | Ta        | blet      | DP-QL       | JETIAPINE   |            |           |                  | Ì. |
| Quetiapine 150 Mg Tablet (Auro-Quetiapine)                                   | Ta        | blet      | AURO        | -QUETIAPINE |            |           |                  |    |
| Quetiapine 200 Mg Tablet (Dp-Quetiapine)                                     | Ta        | blet      | DP-QU       | JETIAPINE   |            |           |                  |    |
| Quetiapine 200 Mg Tablet (Auro-Quetiapine)                                   | Ta        | blet      | AURO        | -QUETIAPINE |            |           |                  | 1  |
| Quetiapine 300 Mg Tablet (Dp-Quetiapine)                                     | Ta        | blet      | DP-QU       | JETIAPINE   |            |           |                  | Ì. |
| Quetiapine 300 Mg Tablet (Auro-Quetiapine)                                   | Ta        | blet      | AURO        | -QUETIAPINE |            |           |                  | Ì. |
| Quetiapine 25 Mg Tablet [6 Tablets] (&) Quetiapine 100 Mg Tablet [3 T        | ablet Pa  | ck        | SERO        | QUEL START  | ER PA      | ACK .     |                  | 1  |
| Quetiapine 25 Mg Tablet (Seroquel)                                           | Ta        | blet      | SERO        | QUEL        |            |           |                  | ×  |
| Strength                                                                     |           | Brand     |             |             | Pri        | се        | PML              | ^  |
| quetiapine 25 mg tablet                                                      |           | Quetap    | el          |             |            | 1.7       | '9               |    |
| quetiapine 150 mg tablet                                                     |           | Auro-Q    | uetiapine   |             |            | 0.0       | )0               |    |
| quetiapine 200 mg tablet                                                     |           | Auro-Q    | uetiapine   |             |            | 0.0       | )0               |    |
| quetiapine 300 mg tablet                                                     |           | Auro-Q    | uetiapine   |             |            | 0.0       | )0               | ~  |
| □ Add To Alternati <u>v</u> es ListK                                         | Bra       | ind       | <u>A</u> dd | NZF         | <u>C</u> a | ncel      | <u>H</u> el      | p  |

The checkbox 'Copy prescribing details from old medication' is ticked by default on the Drug Map screen which was opened prior to the Drug Search screen to preserve dosage, frequency, period mitte and classification values in the existing MIMS based patient Medication record.

#### Important Note – Selection of Medication Strength

Care must be taken if you are selecting a Medication with a different strength. If this occurs default prescribing details/instructions for the Patient Medication will need to be altered appropriately.

#### 3. Save the change in Medication name

Once the selection of the most suitable NZF based medication and strength has been completed click on the OK button to save the change from the MIMS based Medication to the selected NZF based Medication.

| Strength                 |                        | Brand           | Price F        | ML 🔺         |
|--------------------------|------------------------|-----------------|----------------|--------------|
| quetiapine 25 mg tablet  |                        | Quetapel        | 1.79           |              |
| quetiapine 150 mg tablet |                        | Auro-Quetiapine | 0.00           |              |
| quetiapine 200 mg tablet |                        | Auro-Quetiapine | 0.00           |              |
| quetiapine 300 mg tablet |                        | Auro-Quetiapine | 0.00           | ~            |
| Add To Alternatives List | <u>O</u> K <u>B</u> ra | nd Add NZF      | <u>C</u> ancel | <u>H</u> elp |

The New Patient Medication screen will be displayed, presenting the selected NZF based medication.

| \varTheta New Patient Medicati                                                          | on               |               |                  |               | ×            |  |
|-----------------------------------------------------------------------------------------|------------------|---------------|------------------|---------------|--------------|--|
| Main Audit                                                                              |                  |               |                  | GM            | S: A4        |  |
| Drug: Quetiapine 2                                                                      | 5 Mg Tablet      |               |                  |               |              |  |
| Dosage: 1 tabl                                                                          | et Freq:         | Three Times   | Daily (TDS) 🗖    | Period: 5 o   | Jays         |  |
| Mitte: 15 tabl                                                                          | et               |               |                  | Amount:       | 49.67        |  |
| Directions: 1 tablet, Thre                                                              | e Times Daily    |               |                  |               | ~            |  |
|                                                                                         |                  |               |                  |               | ~            |  |
| Repeats: 0                                                                              |                  |               |                  | Optio         | ons          |  |
| Administer : oral                                                                       |                  | <u> </u>      | Administered in  | i Clinic      |              |  |
| Initial Dispensing Period:                                                              | days             | $\checkmark$  | Provider Eligibl | e for Co-Paym | ent          |  |
| Pro <u>v</u> ider: Sam Eaves (                                                          | SFE)             | •             | Prescribed E:    | xternally     |              |  |
| Date of Issue: 27 May 2019                                                              | -                | External Prov | rider:           |               |              |  |
|                                                                                         | (                | 7 Frequent    | Dispense         | 🔽 Long Tern   | n            |  |
| Classification:                                                                         |                  | ▼ Co          | nfidential 🥅     | 🔽 Generic S   | ubstitution  |  |
| Status:                                                                                 |                  | -             |                  |               |              |  |
|                                                                                         | nded by Speciali | st 🔽          | Patient meets    | s Endorsemen  | Criteria     |  |
| Specialist:                                                                             |                  | Date Recom    | mended:          |               | <b>—</b>     |  |
| Previous Drug: Quetiapine F                                                             | umarate          |               |                  |               | •            |  |
| Interactions                                                                            |                  |               |                  |               |              |  |
| 3 Warnings                                                                              | Allergy: Peanu   | t "Shock"     | mal Danafit XX   | Embrue Fetal  | Pielo Proc   |  |
| Suppress F Pregnancy: Pregnancy: Compatible/Maternal Benefit >> Embryo-Fetal Risk: Preg |                  |               |                  |               |              |  |
|                                                                                         | neraedona be     |               | aprilo 20 M      | ig radict, f  | v            |  |
|                                                                                         |                  |               |                  |               |              |  |
| Add to Personal                                                                         | <u>0</u> K       | Another       | <u>C</u> ancel   | NZF           | <u>H</u> elp |  |

#### 4. Check and complete the Medication directions

Check and complete the administration directions for the selected NZF based medication to ensure that they are correct. Where possible the dosage, frequency, period and mitte values in the existing MIMS based patient Medication record will be displayed by default.

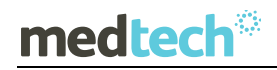

| New Patient Medication                      | ×                     |
|---------------------------------------------|-----------------------|
| Main Audit                                  | GMS: A4               |
| Drug: Quetiapine 25 Mg Tablet               |                       |
| Dosage: 1 tablet Freq: Three Times Daily (1 | [DS] ▼ Period: 4 days |
| Mitte: 12 tablet                            | Amount: 39.74         |
| Directions: 1 tablet, Three Times Daily     | ~                     |
|                                             | × .                   |

The 'Previous Drug' field will display the name of the previous MIMS based patient Medication that was selected before the change to the NZF based patient Medication.

| opeoidilet.                            |                                    |               | 0.00011000             |                 |               |              |
|----------------------------------------|------------------------------------|---------------|------------------------|-----------------|---------------|--------------|
| Previous Drug: 🛛                       | Previous Drug: Quetiapine Fumarate |               |                        |                 |               |              |
| Interactions<br>3 Warnings<br>Suppress | <mark>Severe A</mark><br>test      | Allergy: Pear | nut ''''               |                 |               | ^            |
|                                        | Pregnancy                          | : Pregnancy:  | Compatible <b> </b> Ma | iternal Benefit | >> Embryo-Fet | al Risk: P   |
| Add to Pe                              | rsonal                             | <u>0</u> K    | Another                | <u>C</u> ancel  | NZF           | <u>H</u> elp |

#### 5. Review Interaction Warning for the new Patient Medication

Once you have checked and completed the administration directions for the new Patient Medication review any Interaction Warnings that may be presented to you.

| Interactions           | Severe Allergy: Peanut ""                                                 | ^ |
|------------------------|---------------------------------------------------------------------------|---|
| 2 Warnings<br>Suppress | Pregnancy: Pregnancy: Compatible[Maternal Benefit >> Embryo-Fetal Risk: F |   |
| 🛕 Details              |                                                                           | v |
|                        |                                                                           |   |
| Add to Pers            | sonal <u>D</u> K <u>A</u> nother <u>C</u> ancel <u>NZF</u> <u>H</u> elp   | , |

#### 6. Save the change in Medication record

Once you have reviewed any Interaction Warnings for the new Patient Medication that may be presented to you click on the OK button to save the new NZF based Medication.

| Interactions       | Severe A  | Severe Allergy: Peanut ""                                                 |                         |  |  |
|--------------------|-----------|---------------------------------------------------------------------------|-------------------------|--|--|
| <u>Suppress</u>    | Pregnancy | Pregnancy: Pregnancy: Compatible[Maternal Benefit >> Embryo-Fetal Risk: P |                         |  |  |
| 🛆 De <u>t</u> ails | <u> </u>  |                                                                           | ~                       |  |  |
| Add to Per         | rsonal    | <u>0</u> K                                                                | Another Cancel NZF Help |  |  |

This will complete the repeating process for the Patient Medication, and make it available for any further re-prescribing in the Patient's Medication list.

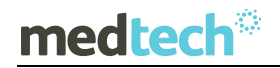

### EMPOWERING HEALTH

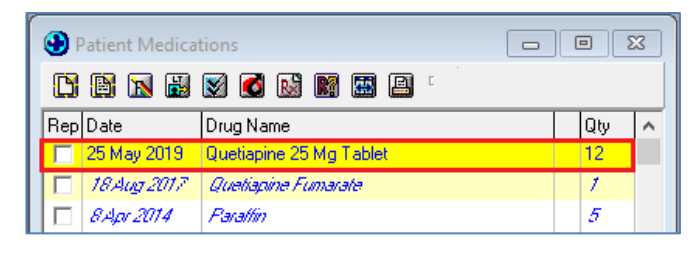

#### Important Note – Presentation on the Drug Map screen

The Drug Map screen will be presented for each of the patient Medications selected for repeating that are existing MIMS based Medication records that are yet to be reclassified to the equivalent NZF Medication. The process for mapping a patient Medication must be completed for each of the Medications one by one.

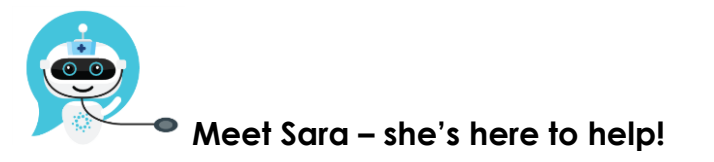

Are you looking for a quick answer to your support query or changes related to this release?

Sara, our Virtual Support Chat Bot is available within our Insight Customer Portal 24 hours a day, 7 days a week, whenever you need help.

All you need to do is type a question, and Sara will provide the answer. She has been trained on most of the questions we get asked regularly on our Support Desk.

If Sara cannot answer your support query, she will assist you in creating a Support Ticket or can pass you onto a member of our Customer Care team.

If you would like to ask Sara your next support query, log into Insight at insight.medtechglobal.com